**PETUNJUK PENDAFTARAN CALON MAHASISWA BARU** TA.2024/2025 – TAHAP II

# **PROGRAM PASCASARJANA UNIVERSITAS SRIWIJAYA**

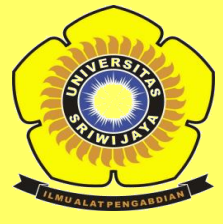

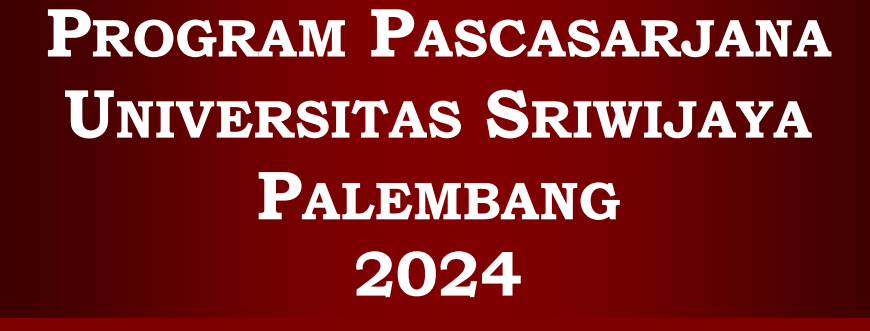

DEPARTEMEN PENDIDIKAN NASIONAL PROGRAM PASCASARJANA UNIVERSITAS SRIWIJAYA

|                                                                   | Halaman |
|-------------------------------------------------------------------|---------|
| DAFTAR ISI                                                        | 2       |
| A. Panduan Umum                                                   | 3       |
| A.1. Jalur Seleksi Penerimaan Calon Mahasiswa Baru                | 3       |
| A.2. Kualifikasi Calon Mahasiswa                                  | 3       |
| A.3. Prasyaratan Khusus Calon Mahasiswa Baru                      | 6       |
| A.4. Kelompok Ujian                                               | 6       |
| A.5. Biaya Pendaftaran                                            | 6       |
| A.6. Waktu Pendaftaran                                            | 7       |
| A.7. Informasi Pendaftaran dan Program Studi                      | 7       |
| B. Panduan Teknis                                                 | 8       |
| B.1. Tata Cara Pendaftaran Online                                 | 8       |
| B.2. Pengisian Informasi Personal                                 | 17      |
| B.3. Pengisian Infromasi Pendidikan S1                            | 19      |
| B.4. Pengisian Informasi Pendidika S2 (Khusus Calon Mahasiswa S3) | 19      |
| B.5. Pengisian Pengalaman Penelitian                              | 20      |
| B.6. Pengeisian Pengalaman Seminar/Lokakarya dan kegiatan Ilmiah  | 20      |
| B.7. Pengisian Pengalaman Karya Ilmiah/Buku yang Pernah           | 21      |
| Diterbitkan                                                       |         |
| B.8. Pengisian Kemampuan Bahasa Asing                             | 21      |
| B.9. Pengisian Minat Disertasi (Khusus Calon Mahasiswa S3)        | 22      |
| B.10. Pengisian Pilihan Program Studi                             | 22      |
| B.11. Mengirin formulir dan Download Kartu Tanda Bukti            | 23      |
| Pendaftaran                                                       |         |
| B.12. Memperbaiki Formulir Pendaftaran Calon mahasiswa            | 23      |
| B.13. Pengumuman Hasil Seleksi Mahasiswa Baru                     | 24      |
| B.14. Pendaftaran Ulang (Registrasi) Mahasiswa Baru               | 24      |
| LAMPIRAN                                                          | 25      |

### A. PANDUAN UMUM

#### A.1. Jalur Seleksi Penerimaan Calon Mahasiswa Baru

Seleksi penerimaan mahasiswa baru Program Pascasarjana Universitas Sriwijaya (PPs Unsri) dilakukan melalui 3 jalur:

#### 1. Seleksi Reguler

Seleksi melalui jalur regular diperuntukkan bagi calon mahasiswa dengan biaya sendiri, calon mahasiswa dengan biaya dari instansi tempatnya bekerja, dan calon mahasiswa dari masyarakat umum yang sedang mengajukan beasiswa dari berbagai Kementerian dan Lembaga di Republik Indonesia.

#### 2. Seleksi Kerjasama

Seleksi melalui jalur kerjasama diperuntukkan bagi calon mahasiswa yang biaya pendidikannya dibiayai oleh mitra kerjasama Unsri dan biaya pendidikannya ditanggung oleh institusi tersebut, dibuktikan dengan adanya MoU yang masih berlaku.

#### 3. Seleksi Internasional

Seleksi melalui jalur Internasional diperuntukkan bagi calon mahasiswa berkewarganegaraan asing (WNA).

#### 4. Tanpa Tes

Seleksi melalui jalur Tanpa Tes diperuntukkan bagi calon mahasiswa Magister alumni Sarjana Universitas Sriwijaya dengan Predikat kelulusan *Cumlaude* dengan ketentuan:

- 1. Alumni Universitas Sriwijaya dengan Predikat kelulusan *Cumlaude* yang diwisuda pada periode paling lama 1 (satu) tahun sebelum TA.2024/2025 **dapat diterima tanpa tes dan tanpa membayar Uang Pendaftaran.**
- 2. Bagi calon mahasiswa yang merupakan dosen Unsri berusia < 40 tahun, tidak diperkenankan mendaftar sebagai calon mahasiswa di PPs Unsri.

#### A.2. Kualifikasi Calon Mahasiswa

Calon mahasiswa baru PPs Unsri harus melengkapi persyaratan sbb:

#### A.2.1. Program Magister (S2)

- 1. Memiliki ijazah sarjana (S1) bidang ilmu yang sesuai/berkaitan seperti ditetapkan oleh masing-masing program studi magister yang akan diikuti. Khusus pendaftar lulusan luar negeri harus mempunyai dokumen penyetaraan ijazah dari DIKTI.
- 2. Ijazah asli atau foto copy Ijazah yang telah dilegalisir. Ijazah S1 atau yang setara dari Program Studi yang terakreditasi dalam bidang ilmu yang sesuai dan/atau berkaitan dengan Program Magister yang akan diikuti. Khusus pendaftar lulusan luar negeri harus mempunyai dokumen penyetaraan ijazah dari DIKTI.
- 3. Memiliki prestasi yang ditunjukkan oleh Indeks Prestasi Kumulatif (IPK) jenjang S1 sebagai berikut;
  - a. IPK  $\geq$  2,50 dalam skala 4 atau setara, untuk pendaftar lulusan program studi terakreditasi A, atau;
  - b. ≥ 2,75 dalam skala 4 atau setara, untuk pendaftar lulusan program studi terakreditasi B, atau;
  - c.  $\geq$  3,00 dalam skala 4 atau setara, untuk pendaftar lulusan program studi terakreditasi C.
- 4. Bagi alumni S1 Unsri yang lulus dengan predikat *Cumlaude* (Dengan Pujian) akan/dapat diberikan surat keterangan penerimaan (*acceptance letter*) untuk dapat mendaftar dan diterima secara langsung (tanpa tes) sebagai mahasiswa S2 di PPs Unsri.

- 5. Sertifikat akreditasi program studi jenjang S1 atau yang setara, dengan ketentuan sebagai berikut:
  - a. Akreditasi program studi yang dimaksud adalah akreditasi saat ini dan dibuktikan dengan salinan/hasil pindai sertifikat akreditasi atau *print screen* akreditasi dari laman BAN-PT yang masih berlaku.
  - b. Program Studi yang akreditasinya sedang dalam proses perpanjangan, dibuktikan dengan tanda terima penyerahan borang akreditasi ke BAN-PT, bukan surat keterangan dari Perguruan Tinggi yang bersangkutan.
  - c. Khusus pelamar lulusan luar negeri, bukti akreditasinya adalah Surat Keputusan Penyataraan Ijazah Luar Negeri dari DIKTI.
  - d. Apabila dokumen akreditasinya tidak valid, maka lamaran yang bersangkutan tidak akan diproses lebih lanjut.
- 6. Sertifikat hasil Tes Potensi Akademik (TPA BAPPENAS) dan dibuktikan dengan sertifikat yang masih berlaku, yaitu maksimum 2 tahun dari tanggal dikeluarkannya oleh BAPPENAS.
- 7. Sertifikat hasil tes kemampuan Bahasa Inggris dengan skor minimal setara ITP TOEFL 450 untuk Magister/S2 (khusus Program Magister Bahasa Inggris setara ITP TOEFL 525, dan Program Studi Magister Ilmu Hukum ITP TOEFL 400). Dibuktikan dengan sertifikat yang masih berlaku, yaitu maksimum 2 tahun dari tanggal dikeluarkannya sertifikat. Sertifikat kemampuan bahasa inggris yang diakui adalah (pilih salah satu):
  - a. University Sriwijaya English Prediction Test (USEPT) dari UNSRI atau;
  - b. International English Testing System (IELTS) dari institusi yang diakui oleh IDP atau;
  - c. Internet-Based (iBT) TOEFL dari institusi yang diakui oleh IIEF atau;
  - d. Institutional Testing Program (ITP) TOEFL dari institusi yang diakui oleh IIEF atau;
  - e. Test of English Proficiency (TOEP) dari Pusat Layanan Tes Indonesia (PLTI) yang diakui DIKTI untuk sertifikasi dosen.
- 8. (Ketentuan pada Butir 6 & 7 di atas bukan merupakan penentu dalam seleksi administrasi penerimaan calon mahasiswa baru)..... Jika Calon Mahasiswa tidak dapat memenuhi Ketentuan pada Butir 6 & 7 di atas, maka Calon Mahasiswa yang bersangkutan DIWAJIBKAN mengikuti TPA dan TKBI yang telah dijadwalkan oleh Panitia PMB PPs Unsri (Bila dilaksanakan).
- 9. Rencana topik/minat penelitian Tesis dan calon pembimbing (Format dapat diunduh di sini)
- 10. Proyeksi keinginan calon mahasiswa dalam mengikuti Program Magister yang berisi antara lain rencana topik/minat penelitian serta alasan dan harapan mengikuti program yang dipilih, rencana topik penelitian, dan rencana setelah selesai kuliah (format dapat diunduh di sini)
- 11. Proposal penelitian tesis/syarat khusus lainnya yang dipersyaratkan oleh program studi tidak perlu diunggah tetapi dikirim langsung ke program studi tujuan dilengkapi dengan fotokopi bukti daftar.
- 12. Rekomendasi yang bersifat rahasia dari 2 (dua) orang yang mengenal calon mahasiswa pada jenjang S2, antara lain seperti Dosen Pembimbing Skripsi, Dosen Pembimbing Akademik dan/atau orang lain yang dianggap berwenang, misalnya atasan tempat kerja calon mahasiswa.
- 13. Surat keterangan sehat dari Rumah Sakit, Puskesmas atau Klinik yang memiliki izin dari Pemerintah/swasta.
- 14. Bagi pelamar yang sudah bekerja harus mendapat izin dari atasan tempat bekerja. (Format dapat diunduh di sini)

15. Pas foto berwarna terbaru berpakaian formal, tampak wajah (foto paspor), ukuran 4cm x 6cm sebanyak 2 (dua) lembar.

### A.2.2. Program Doktor (S3)

- 1. Memiliki ijazah magister (S2) bidang ilmu yang sesuai, yang ditetapkan oleh masingmasing program doktor yang akan diikuti. Khusus pendaftar lulusan luar negeri harus mempunyai dokumen penyetaraan ijazah dari DIKTI.
- 2. Ijazah asli atau foto copy Ijazah yang telah dilegalisir. Ijazah S2 atau yang setara dari Program Studi yang terakreditasi dalam bidang ilmu yang sesuai dan/atau berkaitan dengan Program Doktor yang akan diikuti. Khusus pendaftar lulusan luar negeri harus mempunyai dokumen penyetaraan ijazah dari DIKTI.
- 3. Memiliki prestasi yang ditunjukkan oleh Indeks Prestasi Kumulatif (IPK) jenjang S2 ≥ 3,00 dalam skala 4 atau setara.
- 4. Sertifikat akreditasi program studi jenjang S2 atau yang setara, dengan ketentuan sebagai berikut:
  - a. Akreditasi program studi yang dimaksud adalah akreditasi saat ini dan dibuktikan dengan salinan/hasil pindai sertifikat akreditasi atau *print screen* akreditasi dari laman BAN-PT yang masih berlaku.
  - b. Program Studi yang akreditasinya sedang dalam proses perpanjangan, dibuktikan dengan tanda terima penyerahan borang akreditasi ke BAN-PT, bukan surat keterangan dari Perguruan Tinggi yang bersangkutan.
  - c. Khusus pelamar lulusan luar negeri, bukti yang harus disertakan adalah Surat Keputusan Penyataraan Ijazah Luar Negeri dari DIKTI.
  - d. Apabila dokumen akreditasinya tidak valid, maka lamaran yang bersangkutan tidak akan diproses lebih lanjut.
- 5. Sertifikat hasil Tes Potensi Akademik (TPA BAPPENAS) dan dibuktikan dengan sertifikat yang masih berlaku, yaitu maksimum 2 tahun dari tanggal dikeluarkannya oleh BAPPENAS.
- 6. Sertifikat hasil tes kemampuan Bahasa Inggris dengan skor minimal setara ITP TOEFL 500 untuk Doktor/S3 (Khusus Program Studi Doktor Bahasa Inggris setara ITP TOEFL 525, dan Program Studi Doktor Ilmu Hukum setara ITP TOEFL 400). Dibuktikan dengan sertifikat yang masih berlaku, yaitu maksimum 2 tahun dari tanggal dikeluarkannya sertifikat. Sertifikat kemampuan bahasa inggris yang diakui adalah (pilih salah satu):
  - a. University Sriwijaya English Prediction Test (USEPT) dari UNSRI atau;
  - b. International English Testing System (IELTS) dari institusi yang diakui oleh IDP atau;
  - c. Internet-Based TOEFL (iBT) dari institusi yang diakui oleh IIEF atau;
  - d. Institutional Testing Program (ITP) TOEFL dari institusi yang diakui oleh IIEF atau;
  - e. *Test of English Proficiency (TOEP)* dari Pusat Layanan Tes Indonesia (PLTI) yang diakui DIKTI untuk sertifikasi dosen.
- 7. (Ketentuan pada Butir 6 & 7 di atas bukan merupakan penentu dalam seleksi administrasi penerimaan calon mahasiswa baru)..... Jika Calon Mahasiswa tidak dapat memenuhi Ketentuan pada Butir 6 & 7 di atas, maka Calon Mahasiswa yang bersangkutan DIWAJIBKAN mengikuti TPA dan TKBI yang telah dijadwalkan oleh Panitia PMB PPs Unsri (Bila dilaksanakan).
- 8. Rencana topik/minat penelitian Disertasi dan calon promotor (Format dapat diunduh di sini)
- 9. Proyeksi keinginan calon mahasiswa dalam mengikuti Program Doktor yang berisi antara lain rencana topik/minat penelitian serta alasan dan harapan mengikuti program

yang dipilih, rencana topik penelitian, dan rencana setelah selesai kuliah (format dapat diunduh di sini).

- 10. Proposal penelitian Disertasi/syarat khusus lainnya yang dipersyaratkan oleh program studi tidak perlu diunggah tetapi dikirim langsung ke program studi tujuan dilengkapi dengan fotokopi bukti daftar.
- 11. Rekomendasi yang bersifat rahasia dari 2 (dua) orang yang mengenal calon mahasiswa pada jenjang S2, yaitu Dosen Pembimbing Tesis, Dosen Pembimbing Akademik dan/atau orang lain yang dianggap berwenang, misalnya atasan tempat kerja calon mahasiswa.
- 12. Surat keterangan sehat dari Rumah Sakit, Puskesmas atau Klinik yang memiliki izin dari Pemerintah/swasta.
- 13. Bagi pelamar yang sudah bekerja harus mendapat izin dari atasan tempat bekerja.
- 14. Pas foto berwarna terbaru berpakaian formal, tampak wajah (foto paspor), ukuran 4cm x 6cm sebanyak 2 (dua) lembar.

#### A.3. Prasyaratan Khusus Calon Mahasiswa Baru

- 1. Program Studi dapat melaksanakan wawancara terhadap calon mahasiswa dengan jadwal yang akan ditetapkan kemudian.
- 2. Persyaratan khusus lainnya dapat dilihat pada brosur/leaflet pada masing-masing program studi PPs Unsri.

#### A.4. Kelompok Ujian

Seleksi Calon Mahasiswa Baru Pascasarjana dikategorikan ke dalam 3 (tiga) kelompok ujian yang terdiri dari:

- 1. Kelompok I: Untuk 1 pilihan program studi S2 (Magister).
- 2. Kelompok II: Untuk 2 pilihan program studi S2 (Magister).
- 3. Kelompok III: Untuk 1 pilihan program studi S3 (Doktor).

Pemilihan kelompok ujian dan program studi adalah sebagai berikut:

- 1. Kelompok I jika calon peserta memilih 1 (satu) program studi S2.
- Kelompok II jika calon peserta memilih 2 (satu) program studi S2.
   Kelompok III jika calon peserta adalah calon mahasiswa program S3.

#### CATATAN: Khusus untuk yang memilih 2 (dua) Program Studi S2, urutan pilihan program studi menunjukkan urutan prioritas.

#### A.5. Biaya Seleksi

Biaya Pendaftaran Seleksi Calon Mahasiswa Baru PPs Unsri ditetapkan berdasarkan kelompok ujian, yaitu:

- 1. Kelompok I sebesar Rp. 1.000.000 (Satu Juta Rupiah),
- 2. Kelompok II sebesar Rp. 1.500.000 (Satu Juta Lima Ratus Ribu Rupiah),
- 3. Kelompok III sebesar Rp. 1.500.000 (Satu Juta Lima Ratus Ribu Rupiah).

#### A.6. Waktu Pendaftaran

Seleksi calon mahasiswa baru dibuka 2 (dua) kali setiap tahun, yaitu:

- 1. Semester Ganjil setiap tahun mulai bulan Januari sampai Mei,
- 2. Semester Genap mulai bulan Agustus sampai Desember.

Proses Pendaftaran dilakukan secara online dengan cara mengakses alamat laman berikut:

### www.usm.unsri.ac.id

selama masa pendaftaran yang telah ditentukan. Prosedur lengkap dijelaskan pada bagian **B** Pedoman ini.

#### A. 7. Informasi Mengenai Program Studi dan Proses Seleksi

Informasi program studi dan proses seleksi dapat diperoleh melalui:

- 1. www.pps.unsri.ac.id dan/atau http://usm.unsri.ac.id
- 2. Kampus Pascasarjana Universitas Sriwijaya Jl. Padang Selasa No. 524, Bukit Besar, Palembang, Sumatera Selatan 30139. Telp. 0711-378776, 354222
- 3. Faksimili 0711-317202, 320310

### **B. PANDUAN TEKNIS**

#### **B.1. Tata Cara Pendaftaran** *Online*

- 1. Sebelum melakukan proses pendaftaram *online*, calon mahasiswa **DHARUSKAN** memastikan status prodi asal (S1 dan S2) di <u>http://pddikti.kemdikbud.go.id/</u>.
- 2. Kunjungi situs <u>http://usm.unsri.ac.id</u> (dianjurkan menggunakan browser "Mozilla Firefox"). Jika terdapat pesan seperti di bawah ini, klik "**I Understand The Risk**", kemudian lanjutkan.

| l | This Connection is Untrusted                                                                                                    |
|---|----------------------------------------------------------------------------------------------------|
| ļ | You have asked Firefor to connect securely to www.usmumsri.ac.id, but we can't confirm that your<br>connection is secure.                                                                |
|   | Normally, when you try to connect securely, sites will present trusted identification to prove that yo<br>are going to the right place. However, this site's identity can't be verified. |
|   | What Should I Do?                                                                                                    |
|   | If you usually connect to this site without problems, this error could mean that someone is trying to<br>impersonate the site, and you shouldn't continue.                               |
|   | Get me out of here!                                                                                                    |
|   | Technical Details                                                                                                    |
|   | www.usm.unsri.ac.id uses an invalid security certificate.                                                                                                    |
|   | The certificate is not trusted because it is self-signed.<br>The certificate is only valid for <u>usm-unsrisec.id</u>                                                                    |
|   | (Error code: sec_error_untrusted_issuer)                                                                                                    |
|   | I Understand the Risks                                                                                                    |

- 3. Kemudian klik "Add Exception...".
- 4. Klik "Confirm Security Exception".

| d Security Exception                                           | atland                                                      | 3 <b></b>              |
|----------------------------------------------------------------|-------------------------------------------------------------|------------------------|
| You are about to override how<br>Legitimate banks, stores, and | Firefox identifies this site.<br>other public sites will no | ot ask you to do this. |
| Server                                                         |                                                             |                        |
| Location: https://www.usm.unsri.ac.i                           | id/                                                         | Get Certificate        |
| Certificate Status                                             |                                                             |                        |
| This site attempts to identify itself with                     | invalid information.                                        | View                   |
| Wrong Site                                                     |                                                             |                        |
| Certificate belongs to a different site, w                     | hich could indicate an id-                                  | entity theft.          |
| Unknown Identity                                               |                                                             |                        |
| Certificate is not trusted, because it has                     | n't been verified by a reci                                 | conized authority.     |
|                                                                |                                                             |                        |
|                                                                |                                                             |                        |
|                                                                |                                                             |                        |
|                                                                |                                                             |                        |
|                                                                |                                                             |                        |
|                                                                |                                                             |                        |
| Permanently store this exception                               |                                                             |                        |
|                                                                |                                                             |                        |
|                                                                | Confirm Security Evo                                        | ention Cancel          |

- 5. Mengupload keterangan verifikasi ijazah:
  - a. Bagi calon mahasiswa yang ijazah jenjang pendidikan sebelumnya (S1 dan/atau S2) diperoleh **setelah 31 Juli 2004 harus terdaftar pada PD-DIKTI** dan mengupload Lembaran Data PD- DIKTI yang diprint screen dari web: http://pddikti.kemdikbud.go.id/,
  - b. Bagi Calon mahasiswa yang ijazah jenjang pendidikan sebelumnya (S1 dan/atau S2) diperoleh sebelum 1 Agustus 2004 mengupload surat keterangan dari pimpinan perguruan tinggi masing-masing tentang verifikasi ijazah, dan surat aslinya (tidak dalam bentuk scan) dikumpulkan bersama berkas pendaftaran.
  - c. Apabila calon mahasiswa tidak memenuhi kriteria 5a dan 5b, yang bersangkutan akan gugur secara administrasi dan tidak diperkenankan ikut ujian seleksi masuk PPs Unsri dan uang pendaftaran tidak dapat ditarik kembali.

### **CATATAN PENTING:**

- a. Bagi calon mahasiswa yang namanya tidak tercantum dalam PD-DIKTI, tidak perlu mendaftar sebagai calon mahasiswa di PPs Unsri dan tidak perlu membayar uang pendaftaran di bank,
- b. Segera mengurus status ijazah di PD-DIKTI terlebih dahulu di <a href="http://pddikti.kemdikbud.go.id/">http://pddikti.kemdikbud.go.id/</a>
- c. Bagi calon mahasiswa yang merupakan dosen Unsri berusia <40 tahun, tidak diperkenankan mendaftar sebagai calon mahasiswa di PPs Unsri dan tidak perlu membayar uang pendaftaran di bank.
- 6. Setelah itu akan muncul tampilan utama situs, kemudian pada menu utama klik menu "**SLIP PEMBAYARAN BIAYA PENDAFTARAN**", seperti gambar di bawah ini;

| 5                                                                                                    |                                                      |                            |                                                                                         |
|----------------------------------------------------------------------------------------------------|------------------------------------------------------|----------------------------|-----------------------------------------------------------------------------------------|
| anda Jenis dan Jadwal Seleksi                                                                               | Biaya Pendaftaran Pilihan Prog                       | ram Studi                  |                                                                                         |
| Pendaftara<br>Unive                                                                                         | n Online Ujian Saringan Ma<br>#sitas Sriw            | suk (USN<br><i>i j a g</i> | 0) Pascasarijana dan Magister Manajamen 2017 🐹 BN                                       |
| SLIP PEMBAYARAN BIAYA<br>PENDAFTARAN                                                                        | Slip Pembayaran Biaya P<br>Universitas Sriwijaya 201 | endaftar<br>7 (Taha        | an Calon Mahasiswa Baru Pascasarjana dan Magister Manajeme<br>o II)                     |
| PENDAFTARAN ONLINE                                                                                          | Isilah formulir slip pembayara                       | an biaya p                 | endaftaran calon mahasiswa baru di bawah ini:                                           |
| .:: Informasi ::.                                                                                           | Nomor Identitas                                      | ;                          | Islah dengan Nomor KTP atau SIM yang otertik dengan calon peserta.                      |
| Panduan Pendaftaran Calon<br>Mahasiswa Baru Pascasarjana<br>dan Magister Nanajemen<br>Universitas Sriwijaya | Nama Lengkap Calon Peserta                           | :                          |                                                                                         |
|                                                                                                    | Kelompok Ujian                                       | :                          | MAGISTER MANAJEMEN:<br>O Kelompok IV: Satu Pilhan Program Studi S2 (Magister Manajemen) |
| Download Lembar<br>Rekomendasi                                                                              | Biaya Pendaftaran                                    | :                          | Pilh Kelompok Ujan terlebih dahulu.                                                     |
|                                                                                                    |                                                      |                            | 302394                                                                                  |
|                                                                                                    | Kode Verifikasi                                      | 1                          | Masukkan 6 digit angka di atas :                                                        |
|                                                                                                    |                                                      |                            | Lanjutkan                                                                               |
|                                                                                                    |                                                      |                            |                                                                                         |
|                                                                                                    |                                                      |                            |                                                                                         |
|                                                                                                    |                                                      |                            |                                                                                         |

- 7. Isilah slip pembayaran seperti pada gambar di atas dengan mengisi:
  - a. Nomor Identitas, dapat berupa Nomor KTP atau SIM calon mahasiswa.
  - b. Nama Lengkap Calon Mahasiswa.
  - c. Kelompok Ujian, dipilih sesuai dengan kelompok ujian yang akan Anda ambil dalam pelaksanaan seleksi.
  - d. Kode Verifikasi, isilah 6 digit angka yang tertera pada gambar ke dalam kotak teks yang tersedia.
  - e. Setelah selesai dan diperiksa benar, klik tombol "Lanjutkan".

8. Kemudian akan muncul halaman konfirmasi pengisian slip pembayaran Anda, seperti gambar di bawah ini;

|                                                                               | n Online Ujian Saringan Ma<br>#8itas S#iw             | ssuk (USM) Pascasarjana dan Magister Manajemen 201<br>ا أي م ي ع        | <sup>,</sup> 🐹 BNI |
|-------------------------------------------------------------------------------|-------------------------------------------------------|-------------------------------------------------------------------------|--------------------|
| SLIP PEMBAYARAN BIAYA<br>PENDAFTARAN                                          | Slip Biaya Pendaftaran C<br>Universitas Sriwijaya Tal | Calon Mahasiswa Baru Pascasarjana dan Magister M<br>hun 2017 (Tahap II) | anajemen           |
| PENDAFTARAN ONLINE Konfirmasi Formulir Slin Dembavaran:                       |                                                       |                                                                         |                    |
| .:: Informasi ::.                                                             | Nomor Identitas                                       | : 123457790099                                                          |                    |
| anduan Pendaftaran Calon                                                      | Nama Lengkap Calon Peserta                            | : AHMAT                                                                 |                    |
| lahasiswa Baru Pascasarjana<br>an Magister Manajemen<br>Iniversitas Sriwijaya | Kelompok Ujian                                        | : Kelompok IV: Satu Pilhan Program Studi S2 (Magister Manajemen)        |                    |
| ownload Lembar                                                                | Biaya Pendaftaran                                     | : Rp. 700.000,- (Terblang: Tujuh Ratus Ribu Rupiah)                     |                    |
| ekomendasi                                                                    | Apakah Anda setuju untuk melakuka<br>Setuju Batalkan  | n pembayaran baya pendaftaran di atas?                                  |                    |
|                                                                               |                                                       |                                                                         |                    |
|                                                                               |                                                       |                                                                         |                    |

- 9. Koreksilah terlebih dahulu slip pembayaran Anda, jika Anda yakin telah mengisinya dengan benar kemudian kliklah tombol "**Setuju**".
- 10. Kemudian akan muncul halaman donwload slip pembayaran, kliklah tombol "**Download Slip Pembayaran**", seperti gambar di bawah ini;

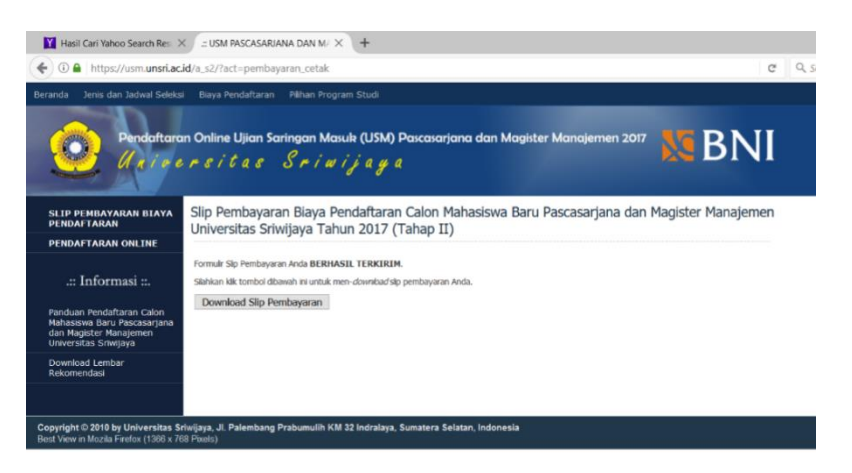

11. Kemudian cetaklah **Slip Pembayaran** Anda menggunakan Adobe Acrobat Reader sehingga diperoleh Slip Pembayaran seperti di bawah ini;

| SLIP PEMBAYARAN<br>SELEKSI CALON MAHASISWA BARU<br>PASCASARJANA DAN MAGISTER MANAJEMEN (TAHAP II)<br>UNIVERSITAS SRIWIJAYA 2017                                                                                                    |                  |  |
|----------------------------------------------------------------------------------------------------|------------------|--|
| NOMOR TAGIHAN/PEMBAYARAN                                                                                                    | 9999408233233206 |  |
| NOMOR IDENTITAS                                                                                                    | 123457790099     |  |
| NAMA CALON PESERTA                                                                                                    | АНМАТ            |  |
| KELOMPOK UJIAN                                                                                                    | KELOMPOK IV (MM) |  |
| BIAYA PENDAFTARAN                                                                                                    | Rp. 700.000,00   |  |
| JUMLAH PEMBAYARAN                                                                                                    | Rp. 700.000,00   |  |
| TERBILANG: TUJUH RATUS RIBU RUPIAH                                                                                                    |                  |  |
|                                                                                                    | 16 Agustus 2017  |  |
| PERHATIAN:                                                                                                    |                  |  |
| <ol> <li>Cetaklah slip pembayaran ini.</li> <li>Lakukan pembayaran melalui Teller atau ATM Bank BNI dengan menggunakan slip ini<br/>selama dalam masa periode pendaftaran berlaku.</li> <li>Setelah Anda melakukan pembayaran, Anda WAJIB melakukan pengisian formulir<br/>pendaftaran melalui alamat website: www.usm.unsri.ac.id</li> <li>Jagalah slip pembayaran ini, jangan sampai hilang dan jaga kerahasiaannya.</li> <li>Ketalaian atas kerahasiaan atau hilangnya slip pembayaran ini sepenuhnya tanggung jawab<br/>calon peserta.</li> </ol> |                  |  |

12. Lakukanlah pembayaran dengan membawa Slip Pembayaran Anda.

**Perhatian!** Telitilah sebelum membayar karena segala bentuk pembayaran yang telah dilakukan <u>tidak dapat ditarik kembali atau dialihkan untuk pendaftaran</u> <u>periode berikutnya</u> dengan alasan apapun. Pembayaran biaya pendaftaran dilakukan di BNI melalui 2 (dua) mekanisme, yaitu;

#### a. Pembayaran melalui teller

i. Datang langsung ke Kantor BNI dengan membawa Slip Pembayaran anda seperti contoh berikut;

| SLIP PEMBAYARA<br>SELEKSI CALON MAHASIS<br>PASCASARJANA DAN MAGISTER MA<br>INIVERSITAS SRIWIJA                                                                                                    | Nomer Tegiher                                                                                                    |              |
|----------------------------------------------------------------------------------------------------|----------------------------------------------------------------------------------------------------|--------------|
| NOMOR TAGIHAN/PEMBAYARAN                                                                                                    | 9999408233233206                                                                                                    | Nomor Tagman |
| NOMOR IDENTITAS                                                                                                    | 123457790099                                                                                                    |              |
| NAMA CALON PESERTA                                                                                                    | АНМАТ                                                                                                    |              |
| KELOMPOK UJIAN                                                                                                    | KELOMPOK IV (MM)                                                                                                    |              |
| BIAYA PENDAFTARAN                                                                                                    | Rp. 700.000,00                                                                                                    |              |
| JUMLAH PEMBAYARAN                                                                                                    | Rp. 700.000,00                                                                                                    |              |
| TERBILANG: TUJUH RATUS RIBU RUPIAH                                                                                                    |                                                                                                    |              |
|                                                                                                    | 16 Agustus 2017                                                                                                    |              |
| <ol> <li>Cetaklah slip pembayaran ini.</li> <li>Lakukan pembayaran melalui Teller atau ATM Bank E<br/>selama dalam masa periode pendaftaran berlaku.</li> <li>Setelah Anda melakukan pembayaran, Anda WAJIB r<br/>pendaftaran melalui alamat website: www.usm.unsrl.a</li> <li>Jagalah slip pembayaran ini, Jangan sampai hilang da</li> <li>Kelalaian atas kerahasiaan atau hilangnya slip pemba<br/>calon peserta.</li> </ol> | iNI dengan menggunakan slip ini<br>nelakukan pengisian formulir<br>c.id<br>njaga kerahasiaannya.<br>yaran ini sepenuhnya tanggung jawab |              |

- ii. Saudara tidak perlu menggunakan nomor rekening tujuan, cukup memberitahukan kode bayar yang diperoleh setelah Saudara selesai melakukan pendaftaran dan mengunci data (*submit*). Kode Bayar terdiri dari 2 (dua) komponen, yaitu;
  - a) Kode Universitas (Unsri), yaitu : 8027, dan
  - b) Nomor Tagihan/Pembayaran (Lihat angka dalam lingkaran merah pada gambar di atas).
- iii. *Teller* Bank akan mencatatkan data pembayaran ke Sistem *Host To Host* Unsri.
- iv. Apabila transaksi berhasil dibukukan, *teller* akan memberikan bukti pembayaran biaya pendaftaran yang digunakan untuk Login, Melengkapi Data, dan Mencetak Bukti Pendaftaran secara *online* di akun pendaftaran ().

#### b. Pembayaran Melalui ATM BNI

i. Setelah anda memasukan kartu ATM akan muncul layar pilihan Bahasa, seperti gambar di bawah ini. Pilih Bahasa yang Anda inginkan.

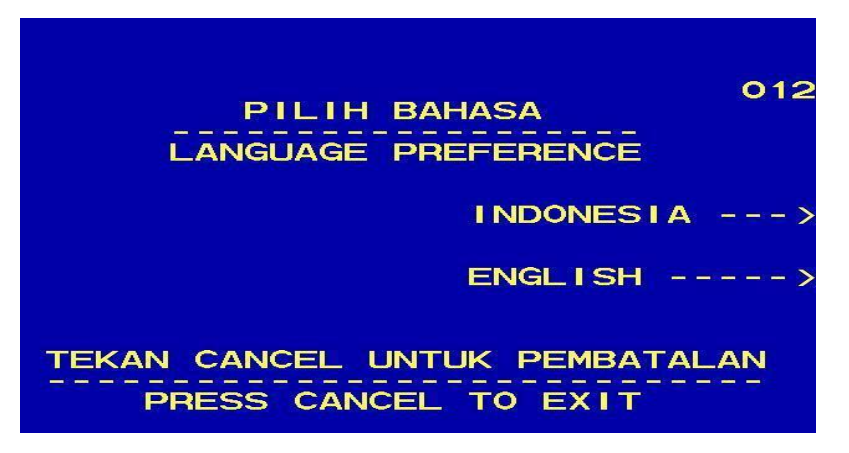

ii. Masukan 6 digit PIN kartu ATM Anda

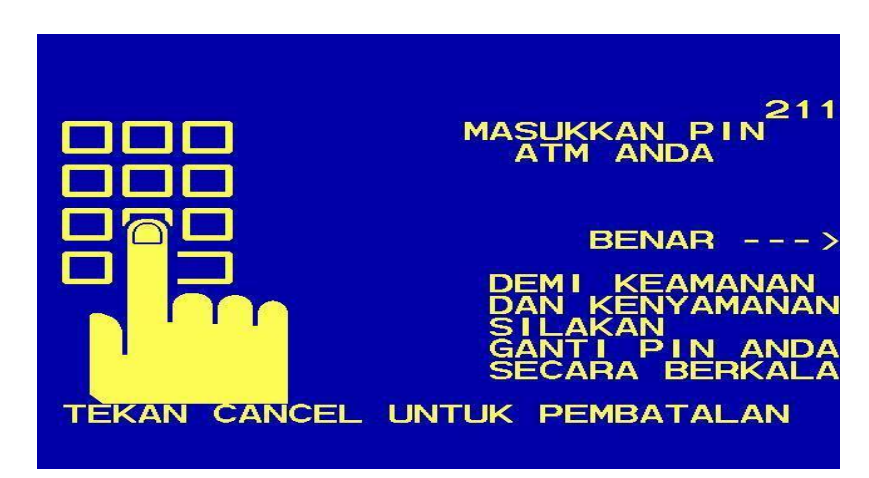

iii. Setelah Anda memasukkan PIN Kartu ATM, maka akan muncul menu seperti berikut. Kemudian pilih **MENU LAIN**.

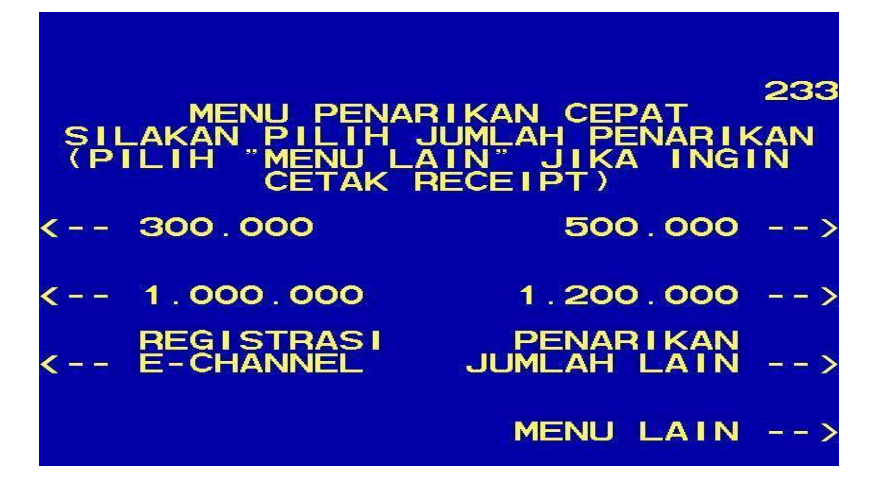

iv. Sebelum melakukan pembayaran, silahkan melakukan pengecekan rekening melalui **INFORMASI SALDO**. Kemudian pilih **PEMBAYARAN** 

| PILIH TRANSA<br>ANDA INGI<br>TEKAN CANCEL UNTL | 214<br>KSI YANG<br>NKAN<br>IK PEMBATALAN |
|------------------------------------------------|------------------------------------------|
| < GANTI PIN                                    | PENARIKAN><br>TUNAI                      |
| < TRANSFER                                     | INFORMASI><br>SALDO                      |
| < PEMBAYARAN                                   |                                          |
| K SEBELUMNYA                                   |                                          |

v. Pilih MENU BERIKUTNYA, seperti gambar di bawah ini.

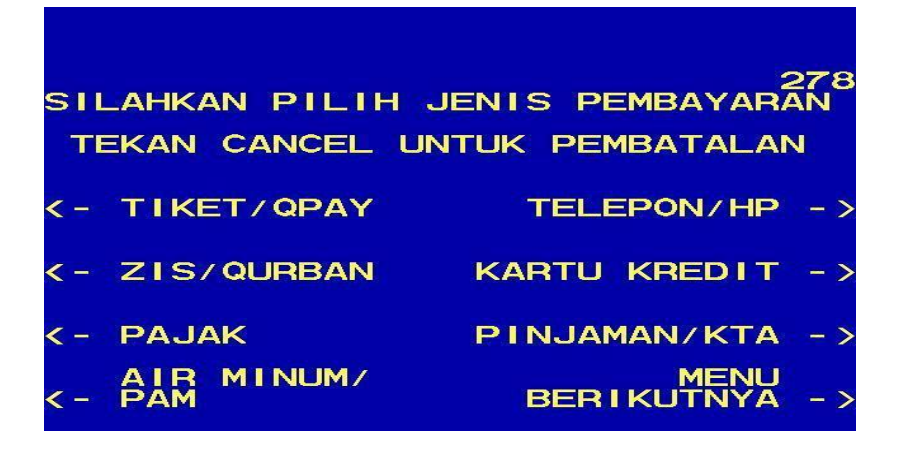

vi. Pilih UNIVERSITAS

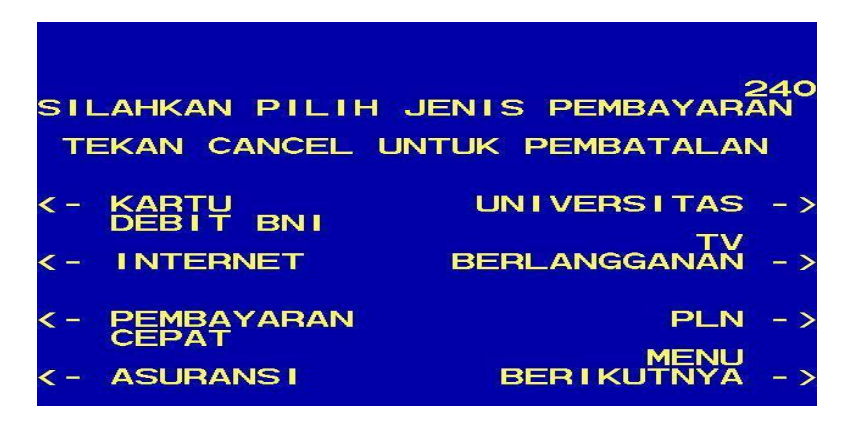

vii. Pilih STUDENT PAYMENT CENTRE (SPC), seperti gambar di bawah ini;

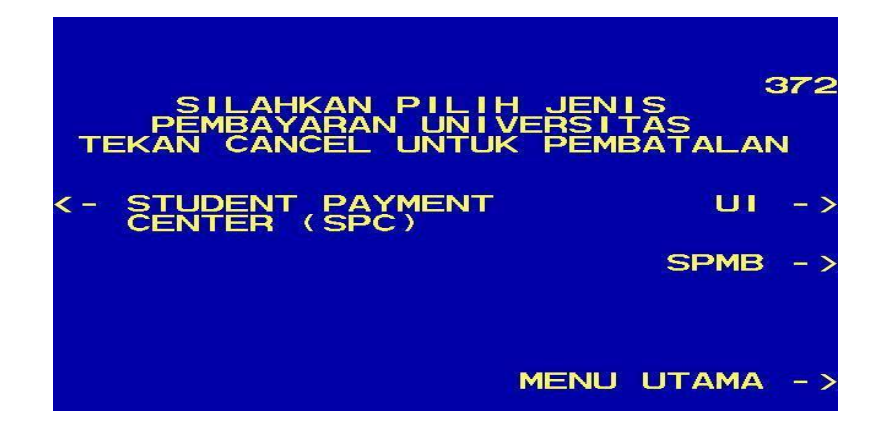

viii. Kemudian Kemudian Masukkan No PIN dan Kode Universitas

Untuk UNSRI Kode universitasnya <u>8027</u>. Lihat contoh berikut:

Kode UNIVIVERSITAS SRIWIJAYA = **8027** No. Tagihan/Pembayaran = **999900000000000** 

KODE YANG DIKETIK: **8027999900000000000** 

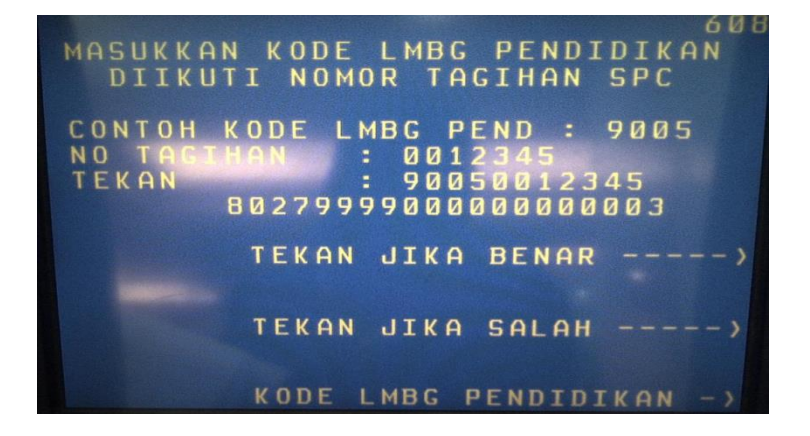

ix. Kemudian akan muncul layar konfirmasi seperti contoh berikut. Apabila benar, pilih **YA BAYAR** untuk melakukan pembayaran.

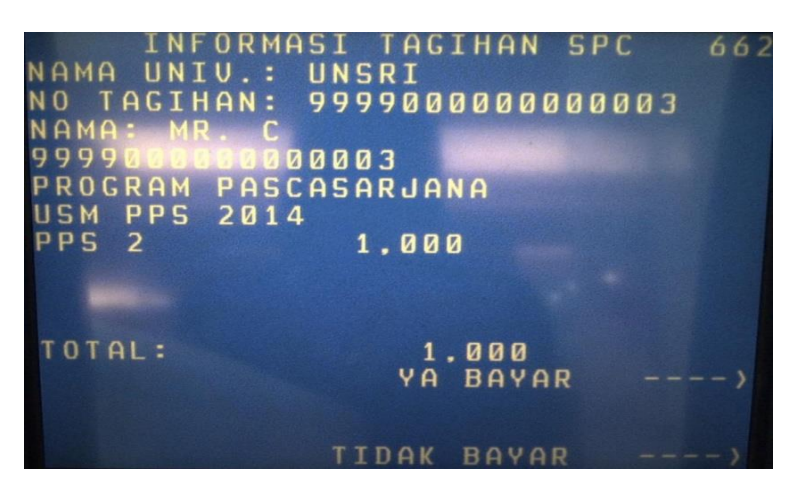

x. Setelah transaksi selesai akan keluar Receipt/Bukti bayar, seperti gambar di bawah ini.

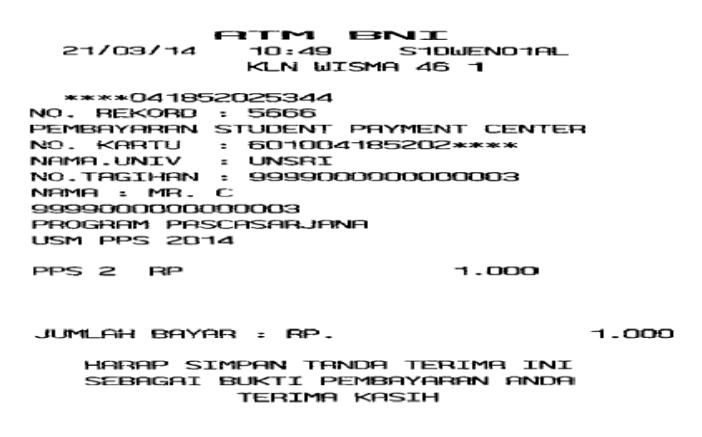

#### xi. Harap simpan bukti tersebut sebagai Bukti Pembayaran Anda

- 13. Setelah Anda melakukan pembayaran, Anda akan memperoleh PIN. Lalu kunjungi kembali website <u>http://usm.unsri.ac.id</u> (dianjurkan menggunakan browser Mozilla Firefox), kemudian klik menu "PENDAFTARAN CALON MAHASISWA BARU PASCASARJANA", kemudian akan muncul halaman "Login Pendaftaran Online Seleksi Calon Mahasiswa Baru Pascasarjana Universitas Sriwijaya Tahun 2019". Bacalah petunjuk yang tertera pada halaman tersebut dengan seksama.
- 14. Ketikkan Nomor Pembayaran/Tagihan dan Nomor Identitas sesuai dengan yang tercantum pada slip pembayaran Anda. Ketikkan juga kode verifikasi dengan benar sesuai seperti yang terlihat pada halaman tersebut.
- 15. Tekan/klik tombol "Login".
- 16. Apabila Nomor Pembayaran, Nomor Identitas, dan Kode Verifikasi diisi dengan benar, maka akan muncul formulir pendaftaran Seleksi Calon Mahasiswa Baru Pascasarjana Universitas Sriwijaya 20....

- 17. Isilah komponen;
  - a. Informasi Personal,
  - b. Informasi Latar Belakang Pendidikan,
  - c. Pengalaman Penelitian,
  - d. Pengalaman Seminar/Lokakarya/Kegiatan Ilmiah,
  - e. Pengalaman Menulis Karya Ilmiah/Buku,
  - f. Kemampuan Bahasa Asing,
  - g. Rencana/minat penelitian (S2)
  - h. Rencana/minat Disertasi (Khusus untuk S3).
- 18. Pilih dan isilah komponen "Program Studi" sesuai kelompok ujian Anda.
- 19. Setelah mengisi seluruh komponen formulir pendaftaran, kirimlah formulir dengan mengklik tombol "**SIMPAN**" di bagian paling bawah.
- 20. Setelah mengirim data isian formulir pendaftaran, akan muncul halaman download Kartu Tanda Bukti Pendaftaran. Download-lah file PDF Kartu Tanda Bukti Pendaftaran dan simpan di komputer Anda.
- 21. Bukalah file PDF Kartu Tanda Bukti Pendaftaran dengan Adobe Reader, dan cetaklah menggunakan printer dengan resolusi minimal 300 dpi. Anda akan memperoleh Tanda Bukti Pendaftaran seperti gambar di bawah ini.

|                                                                                                    | TANDA BUKTI PEN<br>IASISWA BARU PROGRAM<br>VERSITAS SRIWIJAY                                                                                                    | DAFTARAN<br>PASCASARJANA<br>A 2014                                                                                                    | PILIHAN PROGRAM STUDI<br>1. PROGRAM STUDI OKITOR BIDANG LINU MANAJEMEN<br>2.4 KERHUBURAN MANAJEMEN STRATEJIK DAN KEWERAIKAMAAN                                                                                                    |
|----------------------------------------------------------------------------------------------------|----------------------------------------------------------------------------------------------------|----------------------------------------------------------------------------------------------------|----------------------------------------------------------------------------------------------------|
| DMOR PESENTA : 201424<br>AMA PESENTA : YADI UTA<br>ELOMPOK UJIAN : Kelompok<br>Immu Ekon<br>Sumber D<br>AMAT : 2. JANDRAL ELOPIANA NO<br>TEU/YAP: 001143204 | 001<br>MA, M.KOM.<br>IV - Satu Pilihan Program St<br>Ima Manajaman, MIPA,<br>aya Alam<br>218 KBTA PALEMINANG                                                                                                    | udi 5-3 (Doktor) Bidang<br>Kateknikan untuk                                                                                                    | LOKASI UJAN<br>TULIS<br>/ WAWANCARA<br>/ Wawancara<br>/ Malenbarg, Domalera Delaten                                                                                                    |
|                                                                                                    | NOMOR         00000000           PEREVAYARAN         10000000           NO DENTITAS         1024           MOTION         2000000           Tariatta         700000           0.1010000000         Tentari           0.10100000000         Tentari           0.101000000000000000000000000000000000 | AAN<br>CO341046<br>Text Demon Assemble<br>(TPA)<br>Text Assemble<br>Lansa Organ<br>Text Assemble<br>Assemble<br>Text Assemble<br>Assemble<br>Text Assemble<br>Assemble<br>Assemble | HARAP MEMERIKSA LOKASI UJIAN PALINS LANBAT SATU HARI SEBELUM PELAKSANAAN UJIA<br>PERNYATAAN<br>Dengan ini saya menyatakan bahara Data yang baya isikan dalam formulir<br>Perdataran olan bolo da unakasisina banya dasakata juan inisir adalah<br>Berlan saya bernyatakan bertana sanasi pedalah dasa inisir adalah<br>Berlan saya bernyatakan bertana sanasi pedalah dasa inisir adalah<br>Berlan saya bernyatakan bertana sanasi pedalah terdina inisir<br>Berlan saya berlan sanasi berlangan sanasi pedalah terdina inisir<br>Berlan saya berlangan bertana sanasi pedalah terdina inisir<br>Berlan saya berlangan terdina sanasi pedalah sanasi berlangan baya<br>Berlan saya berlangan sanasi berlangan berlangan sanasi berlangan berlangan ber |
| EHLENGKAPAN YANG HAHUS DIBAN<br>• Katu Tarda Bala Pendafaran m<br>• Katu Bertas yang dapala waktu<br>• Pansil 20 sebupaya, kawi pengh                       | YA PADA SAAT UJIAN<br>Nelalukan pembayaran<br>Apus, persait pensil (ika diperlukar                                                                                                    | 0                                                                                                    | N440A TERANG                                                                                                    |

- 22. Bubuhkan tanda tangan Anda pada Kartu Tanda Bukti Pendaftaran dalam kotak PERNYATAAN yang tersedia.
- 23. Jika Anda kehilangan file Kartu Tanda Bukti Pendaftaran, Anda dapat mendownload-nya kembali dengan melakukan login ulang.

#### **PERHATIAN:**

PIN Pendaftaran bersifat sangat rahasia dan tidak boleh diperlihatkan pada orang lain. Konsekuensi kelalaian menjaga kerahasiaan informasi tersebut sepenuhnya menjadi tanggung jawab calon peserta.

#### **B.2. Pengisian Informasi Personal**

1. Isilah semua komponen formulir informasi personal dengan lengkap sesuai dengan data yang diminta di dalam formulir, seperti contoh di bawah ini.

| INFORMASI PERSONAL                        |   |                                                                                                    |  |  |
|-------------------------------------------|---|----------------------------------------------------------------------------------------------------|--|--|
| Nama Lengkap<br>(disertai gelar akademis) | : | DEDI SETIAWAN, ST<br>Harus disi                                                                                                    |  |  |
| Biaya Pendidikan                          | : | Sendri      BFPS      Beasiswa Diknas      Sponsor/beasiswa lainnya      Jika biaya pendidikan yang dipilih adalah sponsor/beasiswa lainnya:      Nama Lengkap Sponsor/Beasiswa                                                                                                    |  |  |
| Tempat Lahir                              | : | PALEMBANG<br>Harus disi                                                                                                    |  |  |
| Tanggal Lahir                             | : | 15 🔹 Januari 👻 1979 👻                                                                                                    |  |  |
| Jenis Kelamin                             | : | ® Laki-Laki ◎ Perempuan<br>Pilh salah satu                                                                                                    |  |  |
| Agama                                     | : | <ul> <li>Islam</li> <li>Katolik</li> <li>Protestan</li> <li>Hindu</li> <li>Budha</li> <li>Lainnya</li> <li>Jika memilih agama lainnya, sebutkan</li> </ul>                                                                                                    |  |  |
| Status                                    | : | ® Kawin © Tidak Kawin<br>Pilih salah satu                                                                                                    |  |  |
| Alamat Tetap                              | : | JL. ANGKATAN 45 NO. 182, PALEMBANG       Harus disi       Nomor Telp/HP     :       0812782000       Nomor Fax     :       E-Mail     :       dedisetiawan1979@yahoo.com                                                                                                    |  |  |
| Status Pekerjaan                          | : | <ul> <li> <ul> <li>I. Dosen Negeri</li> <li>G. BUMN</li> <li>Z. Dosen Swasta</li> <li>J. Swasta</li> <li>J. Swasta</li> <li>S. Pegawai Negeri</li> <li>B. Lain-Jain</li> <li>4. Pegawai Swasta</li> <li>J. Belum bekerja</li> <li>S. Peneliti</li> </ul> </li> <li>Jika status pekerjaan diplih nomor 1, 2,3,4,5,6,7 atau 8: <ul> <li>Nama Instansi</li> <li>UNIVERSITAS SRIWIJAYA</li> <li>(jika dosen swasta sebutkan Perguruan Tinggi yang dimaksud)</li> </ul> </li> <li>Nomor Induk Pegawai <ul> <li>JIP7901152008011008</li> <li>(MP/NIK/NRP, di)</li> <li>JL. SRIJAYANEGARA PALEMBANG</li> </ul> </li> <li>Nomor Telepon Instansi</li> <li>O711-580169</li> <li>Nomor Fax Instansi</li> <li>O711-580644</li> </ul> <li> <ul> <li>E-Mail Instansi</li> <li>bumas@unsri ac id</li> </ul> </li> |  |  |
|                                           |   | E-Mail Instansi : humas@unsri.ac.id                                                                                                    |  |  |

- 2. Uploadlah file lampiran Bukti/Surat dari sponsor atau beasiswa jika ada, berupa file dengan format PDF atau DOC/DOCX.
- 3. Uploadlah pasfoto berwarna terbaru calon peserta dalam format file JPG/JPEG dengan ukuran yang telah ditetapkan (maksimum 300 dpi) sehingga diperoleh hasil seperti gambar di bawah ini.

| Upload Foto | : |                                                                                                    |
|-------------|---|----------------------------------------------------------------------------------------------------|
|             |   | Telusuri<br>Pasfoto bervarna dalam format JPG/JPEG berukuran maksimum 600 KB, dengan resolusi minimum 200 x 300 pixels. |

#### **B.3.** Pengisian Infromasi Pendidikan S1

- 1. Isilah semua komponen formulir informasi pendidikan S1 dengan lengkap sesuai dengan data yang diminta di dalam formulir.
- 2. Uploadlah file lampiran cover/judul skripsi, halaman pengesahan skripsi, dan abstrak skripsi, dalam bentuk file dengan format PDF atau DOC/DOCX.

| PENDIDIKAN STRATA 1 (S1)               |   |                                                                                                    |
|----------------------------------------|---|----------------------------------------------------------------------------------------------------|
| Nama Perguruan Tinggi                  | : | UNIVERSITAS GADJAH MADA                                                                                                    |
| Fakultas                               | : | MIPA                                                                                                    |
| Jurusan/Program Studi                  | : | ILMU KOMPUTER                                                                                                    |
| Tahun Masuk                            | : | 1997                                                                                                    |
| Tahun Selesai                          | : | 2002                                                                                                    |
| IPK / NMR                              | : | 3.13                                                                                                    |
| Judul Skripsi                          | : | IMPLEMENTASI PEMROGRAMAN JARINGAN DENGAN WINSOCK32<br>DALAM RANCANG BANGUN PROGRAM PERMAINAN MULTIPLAYER<br>BERBASIS JARINGAN INTERNET |
| Nama Pembimbing I                      | : | DRS. MEDI, M.KOM                                                                                                    |
| Nama Pembimbing II                     | : | ANIFUDDIN AZIZ, S,SI, M.KOM                                                                                                    |
| Upload File Cover/Judul Skripsi        | : | Format file: pdf atau doc                                                                                                    |
|                                        |   | Current File: 201204001 judul skripsi.pdf [Hapus]                                                                                      |
| Upload File Halaman Pengesahan Skripsi | : | Telusuri                                                                                                    |
|                                        |   | Current File: 201204001 pengesahan skripsi.pdf [Hapus]                                                                                 |
| Upload File Abstrak Skripsi            | : | Telusuri                                                                                                    |
|                                        |   | Current File: 201204001 abstrak skripsi.doc [Hapus]                                                                                    |

#### B.4. Pengisian Informasi Pendidikan S2 (Khusus Calon Mahasiswa S3)

- 1. Isilah semua komponen formulir informasi pendidikan Strata-2 (S2) dengan lengkap sesuai dengan data yang diminta di dalam formulir, seperti pada gambar di bawah ini.
- 2. Uploadlah file lampiran cover/judul tesis, halaman pengesahan tesis, dan abstrak tesis, dalam bentuk file dengan format PDF atau DOC/DOCX.

| PENDIDIKAN STRATA 2 (S2) ( <i>Hanya untuk Calon Pendidikan Doktor</i> ) | DIKAN STRATA 2 (S2) (Hanya untuk Calon I | Pendidikan Doktor) |
|-------------------------------------------------------------------------|------------------------------------------|--------------------|
|-------------------------------------------------------------------------|------------------------------------------|--------------------|

| Nama Perguruan Tinggi                | : | UNIVERSITAS GADJAH MADA                                                                                          |
|--------------------------------------|---|----------------------------------------------------------------------------------------------------|
| Fakultas                             | : | ILMU-ILMU MIPA                                                                                                   |
| Jurusan/Program Studi                | : | MAGISTER ILMU KOMPUTER                                                                                           |
| Tahun Masuk                          | • | 2002                                                                                                    |
| Tahun Selesai                        | : | 2004                                                                                                    |
| IPK / NMR                            | : | 3.42                                                                                                    |
| Judul Tesis                          | : | ANALISIS DAN RANCANG BANGUN SISTEM INFORMASI<br>AKADEMIK BERBASIS WEB DENGAN MENGGUNAKAN METODE OOP              |
| Nama Pembimbing I                    | : | DRS. RETANTYO WARDOYO, PH.D                                                                                      |
| Nama Pembimbing II                   | : | DR. AHMAD ASHARI                                                                                                 |
| Nama Pembimbing III                  | : |                                                                                                    |
| Upload File Cover/Judul Tesis        | : | Telusuri           Format file: pdf atau doc           Current File: 201204001 judul tesis.pdf           [Hapus] |
| Upload File Halaman Pengesahan Tesis | : | Telusuri           Format file: pdf atau doc           Current File: 201204001 pengesahan tesis.pdf              |
| Upload File Abstrak Tesis            | : | Telusuri           Format file: pdf atau doc           Current File: 201204001 abstrak tesis.pdf                 |

#### **B.5.** Pengisian Pengalaman Penelitian

- 1. Isilah pengalaman penelitian Anda berupa Judul Penelitian, Tahun, Tempat, Kedudukan, dan file lampiran (bagi calon peserta S3) berupa file judul dan ringkasan sebagai bahan pertimbangan dalam melakukan seleksi penerimaan (format file: PDF atau DOC/DOCX).
- 2. Anda dapat menambah atau menghapus pengalaman penelitian Anda melalui formulir yang disediakan.

| PENGALAMAN | MELAKUKAN    | PENELITIAN   |
|------------|--------------|--------------|
|            | FILL HOID II | I LILLIA III |

| Judul Penelitian                                                                                                    | Tahun | Tempat                | Kedudukan *)       | Lampiran **)                       | Aksi  |
|----------------------------------------------------------------------------------------------------|-------|-----------------------|--------------------|------------------------------------|-------|
| RANCANG BANGUN PERANGKAT LUNAK SISTEM INFORMASI<br>LABORATOTIUM (STUDI KASUS: LABORATORIUM FASILKOM<br>UNSRI)           | 2009  | UNIVERSITAS SRIWIJAYA | ASISTEM PENELITIAN | <u>201204001 penelitian 36.pdf</u> | Hapus |
| ECO-PROGRAMMING SEBAGAI SALAH SATU PENDEKATAN DALAM<br>TAHAPAN PENYUSUNAN PROGRAM PADA PROSES<br>PERANCANGAN ARSITEKTUR | 2010  | UNIVERSITAS SRIWIJAYA | ASISTEN PENELITIAN | <u>201204001 penelitian 81.pdf</u> | Hapus |
|                                                                                                    |       |                       |                    | Telusuri                           | -     |
|                                                                                                    |       |                       |                    | Telusuri                           | -     |
|                                                                                                    |       |                       |                    | Telusuri                           | •     |
| Tambah Fam.                                                                                                    |       |                       |                    |                                    |       |

Tambah Form

\*) Sebagai Peneliti utama/kedua/ketiga dat.
\*\*) Khusus bagi calon mahasiswa Program Doktor harap melampirkan judul dan ringkasan sebagai bahan pertimbangan penting dalam seleksi penerimaan (format file: pdf atau doc).

#### B.6. Pengeisian Pengalaman Seminar/Lokakarya dan kegiatan Ilmiah

1. Isilah pengalaman seminar/lokakarya/kegiatan ilmiah Anda berupa Nama Kegiatan, Tahun, Tempat, Kedudukan, dan file lampiran berupa file piagam/sertifikat kegiatan dalam format file: PDF atau DOC/DOCX, seperti pada gambar berikut.

2. Anda dapat menambah atau menghapus pengalaman seminar Anda melalui formulir yang disediakan.

| KNTIA UNIVERSITAS SRIWIJAYA |      |                       |           | · · · · · · · · · · · · · · · · · · · |       |
|-----------------------------|------|-----------------------|-----------|---------------------------------------|-------|
|                             | 2010 | UNIVERSITAS SRIWIJAYA | PEMAKALAH | 201204001 seminar lokakarya 78.docx   | Hapus |
|                             |      |                       |           | Telusuri                              | -     |
|                             |      |                       |           | Telusuri                              | -     |
|                             |      |                       |           | Telusuri                              | -     |

\*) Sebagai Pembicara utama/pemakalah/peserta \*\*) Lampirkan fotokopi piagam/sertifikat (format file: pdf atau doc)

PENGALAMAN SEMINAR/LOKAKARYA DAN KEGIATAN ILMIAH LAIN YANG PERNAH DIIKUTI

#### B.7. Pengisian Pengalaman Karya Ilmiah/Buku yang Pernah Diterbitkan

- 1. Isilah pengalaman karya ilmiah/buku yang pernah Anda terbitkan berupa Judul, Tahun, Prosiding/Penerbit, Kedudukan, dan file lampiran (khusus bagi peserta S3) berupa file berkas lengkap sebagai bahan pertimbangan penting dalam seleksi penerimaan (format file: PDF atau DOC/DOCX), seperti gambar berikut.
- 2. Anda dapat menambah atau menghapus pengalaman karya ilmiah/buku Anda melalui formulir yang disediakan.

| Judul                                  | Tahun | Jurnal/Prosiding/Penerbit | Kedudukan *) | Lampiran **)                  | Aksi  |
|----------------------------------------|-------|---------------------------|--------------|-------------------------------|-------|
| MAHIR PEMROGRAMAN WEB DENGAN PHP-MYSQL | 2009  | PT. ELEX MEDIA KOMPUTINDO | PENULIS      | 201204001 karya ilmiah 21.doc | Hapus |
|                                        |       |                           |              | Telusuri                      | -     |
|                                        |       |                           |              | Telusuri                      | -     |
|                                        |       |                           |              | Telusuri                      | -     |

\*) Sebutkan: sebagai Penulis pertama/kedua/ketiga dst. \*\*) Khusus bagi calon mahasiswa Program Doktor harap melampirkan berkas lengkap, sebagai bahan pertimbangan penting dalam seleksi penerimaan. (format file: pdf atau doc)

#### **B.8. Pengisian Kemampuan Bahasa Asing**

KEMAMPUAN BERBAHASA ASING

PENGALAMAN KARYA ILMIAH/BUKU YANG PERNAH DITERBITKAN

- 1. Isilah bahasa asing yang Anda kuasai berupa Nama Bahasa, Kemampuan Membaca/Menulis, Kemampuan Berbicara, dan file lampiran berupa file skor test atau sertifikat (bila ada) dalam format file: PDF atau DOC/DOCX, seperti gambar berikut.
- 2. Anda dapat menambah atau menghapus kemampuan bahasa asing Anda melalui formulir yang disediakan.

| Bahasa  | Menulis/Membaca *) | Berbicara *) | Lampiran **)             | Aksi  |
|---------|--------------------|--------------|--------------------------|-------|
| INGGRIS | BAIK               | KURANG BAIK  | 201204001 bahasa 15.doc  | Hapus |
| PRANCIS | CUKUP              | BAIK         | 201204001 bahasa 88.pdf  | Hapus |
| ARAB    | SANGAT BAIK        | SANGAT BAIK  | 201204001 bahasa 89.docx | Hapus |
|         | -Pilih- 🔻          | -Pilih- 🔻    | Telusuri                 | -     |
|         | -Pilih- 🔻          | -Pilih- 🔻    | Telusuri                 | -     |
|         | -Pilih- 🔻          | -Pilih- 🔻    | Telusuri                 | -     |

<u>Tambah Form</u>

\*) Isi dengan: Sangat baik/baik/cukup/kurang baik. \*\*) Lampirkan Skor Test atau Sertifikat, bila ada. (format file: pdf atau doc)

#### B.9. Pengisian Minat Disertasi (Khusus Calon Mahasiswa S3)

1. Isilah minat disertasi Anda berupa Topik/Judul Penelitian dan uraian sinopsis rencana penelitian Anda melalui kolom yang disediakan.

| Topik/Judul Penelitian                                                                                                    |  |
|----------------------------------------------------------------------------------------------------|--|
| DESIGN CONCEPT OF TRAIN OBSTACLE DETECTION SYSTEM IN INDONESIA                                                                                                    |  |
| raikan synopsis rencana penelitian yang ingin dilakukan (Research interest)<br>elpubi: Latar belakang dan tujuan penelitian; manfaat/inovasi IPTEK dan kelembagaan<br>ang diharapkan; garis besar metode penelitian.                                                                                                    |  |
| ASED ON STATISTICAL DATA IN INDONESIA TRAIN COLLISIONS<br>CCURE EACH YEAR. THE SOLUTION TO REFLEXANT THESE ACCIDENTS IS<br>(CCURE EACH YEARING DETECTION DEVICES FOR ACCOMPTIVE<br>RIVER BEFORE THE COLLISION OR ACCIDENT OCCURRED SO THAT<br>SEELS BY USING INFRAMED SYSTEM WHICH IS FURACED IN FRONT<br>IS THE LOCOMOTIVE, SO WHEN THERE ARE OBJECTS DETECTED<br>WITHIN A RANGE DISTANCE. THE INDICATOR LIGHTS NILL LIGHT<br>IT. THES LIGHT INDICATOR IS NILL BE A SIGNAL FOR LOCOMOTIVE<br>RIVER TO MAKE A DECISION OF REDUCING SPEED OR TO STOP THE<br>TRAIN. THIS STUPY IS AN EARLY STAFE OF A SERIES OF |  |

#### **B.10.** Pengisian Pilihan Program Studi

- 1. Pilih Program Studi yang diminati sesuai dengan kelompok ujian Anda dengan teliti, seperti gambar berikut.
- 2. Pengisian pilihan program studi **TIDAK DAPAT DIUBAH**. Jika terjadi kesalahan dalam pemilihan program studi maka Anda tidak dapat memperbaikinya lagi. Koreksi terhadap kesalahan dalam pemilihan program studi hanya dapat dilakukan dengan izin panitia atau dapat mengakibatkan Anda harus melakukan pembayaran biaya pendaftaran kembali.

| PILIHAN PROGRAM STUDI PA | ASCASA | RJANA *)                                                                                                    |
|--------------------------|--------|----------------------------------------------------------------------------------------------------|
| Kelompok Ujian           | :      | Kelompok II - Dua Pilihan Program Studi S-2 (Magister)                                                            |
| Pilihan I                | :      | PROGRAM STUDI ILMU HUKUM     BKU HUKUM TATA NEGARA/HUKUM ADMINISTARSI NEGARA   Plih Program Studi terlebih dahulu |
| Pilihan II               | :      | PROGRAM STUDI ILMU HUKUM                                                                                          |

\*) Islah pilihan Program Studi dengan benar. Program Studi yang telah Anda pilih selanjutnya tidak dapat diubah lagi.

#### B.11. Mengirin formulir dan Download Kartu Tanda Bukti Pendaftaran

- 1. Setelah mengisi seluruh komponen formulir pendaftaran, kirimlah formulir dengan meng- klik tombol "SIMPAN" di bagian paling bawah.
- 2. Setelah mengirim data isian formulir pendaftaran, akan muncul halaman download Kartu Tanda Bukti Pendaftaran. Download-lah file PDF Kartu Tanda Bukti Pendaftaran dan simpan di komputer Anda.
- 3. Bukalah file PDF Kartu Tanda Bukti Pendaftaran dengan Adobe Reader, dan cetaklah menggunakan printer dengan resolusi minimal 300 dpi, seperti gambar berikut.

| KARTU SELEKSI MAP                                                                                                    | TANDA BUKTI PEN<br>IASISWA BARU PROGRAM<br>VERSITAS SRIWIJAY                                                                                                    | DAFTARAN<br>PASCASARJANA<br>A 2012                                                                                                    | PILIHAN PROGRAM STUDI<br>1. PROGRAM STUDI LIMU HUKUM<br>4.2 BKU HUKUM TATA NEGARAHUKUM ADMINISTARSI NEGARA<br>2. PROGRAM STUDI LIMU HUKUM<br>2. PROGRAM STUDI LIMU HUKUM                                                                                                    |
|----------------------------------------------------------------------------------------------------|----------------------------------------------------------------------------------------------------|----------------------------------------------------------------------------------------------------|----------------------------------------------------------------------------------------------------|
| NOMOR PESERTA         : 201204(           NAMA PESERTA         : DEDI SET           KELOMPOK UJIAN         : Kelompok           ALAMAT         : JL_ANGKATAN 45 NO. 182, P           TELP / HP : 0812782000         : 1812 | 001<br>TIAWAN, ST<br>II - Dua Pilihan Program Stu<br>ALEMBANG                                                                                                    | di S-2 (Magister)                                                                                                    | LOKASI UJIAN<br>TULIS<br>/WAWANCARA : Gedung Pasca Sarjana Universitas Sriwijaya, JI. Padang Selasa No. 524, Kota                                                                                                    |
| PERLENGKAPAN YANG HARUS DIEAW<br>Antu Tanda Bulai Pendaharan ini<br>Antu Isentas yang dipaki wakhu<br>Pendi 28 sextampa taret pengh                                                                                        | NO IDENTITAS         1 80031861           PIN USM         1 1111-111           JADIMAL         JADIMAL           JADIMAL         PARUE           9 Juni 2012         Tentaar           9 & 10 Juni 2012         Tentaar           11 & 16 Juni 2012         Tentaar           Miggo Pertama         Tentaar           Miggo Pertama         Tentaar           Miggo Partama         Tentaar | 11830001<br>-1111-1111<br>JIAN<br>KEGJATAN<br>Test Spinon (A asteinik<br>(TPA)<br>Test Spinon (A asteinik<br>(TPA)<br>Test (Tranguan<br>Bahasi Inggin<br>Test (Tranguan<br>Bahasi Inggin<br>Test (Tranguan<br>Bahasi Inggin<br>Test (Tranguan<br>Bahasi Inggin<br>Pengunuman<br>risali Seleksii<br>) | HARAP MEMERIKSA LOKASI UJIAN PALING LAMBAT SATU HARI SEBELUM PELAKSANAAN UJIAN<br>PERNYATAAN<br>DENGAN IN SAYA MENYATAKAN BAHWA DATA YANG SAYA ISIKAN DALAM FORMULIR<br>PENDAFTARAN ONLINE CALON MAHASISWA BARU PASCASARJANA UNSRI JADLAH<br>BENAR, SAYA BERSEDIA MENERMIKA SANKSI PEMBATALAN PERSEMAAN DI PROGRAM<br>STUDI YANG SAYA PILIH APABILA MELANGGAR PERNYATAAN INI.<br>(BUBUHKAN TANDA TANGAN DAN NAMA TERANG ANDA DI BAWAH INI) |

- 4. Bubuhkan tanda tangan Anda pada Kartu Tanda Bukti Pendaftaran dalam kotak PERNYATAAN yang tersedia.
- 5. Jika Anda kehilangan file Kartu Tanda Bukti Pendaftaran, Anda dapat mendownload-nya kembali dengan melakukan login ulang.

#### B.12. Memperbaiki Formulir Pendaftaran Calon mahasiswa

- 1. Calon mahasiswa diberikan kesempatan untuk memperbaiki (menambah, mengubah atau menghapus) item formulir **sampai batas waktu terakhir masa pendaftaran online**.
- 2. Formulir dapat diperbaiki **KECUALI** pilihan program studi yang yang diminati calon peserta. Jika terjadi kesalahan dalam pengisian pilihan program studi yang diminati segera hubungi panitia pendaftaran online, atau dapat mengakibatkan Anda harus membayar kembali biaya pendaftaran.
- 3. Untuk memperbaiki formulir pendaftaran, lakukanlah dengan login.

#### B.13. Pengumuman Hasil Seleksi Mahasiswa Baru

1. Pengumuman hasil seleksi dan pendaftaran ulang (registrasi) dapat dilihat di Gedung Pascasarjana Universitas Sriwijaya, media cetak dan website Unsri: <u>http://usm.unsri.ac.id</u> dan/atau <u>http://www.unsri.ac.id</u> dan/atau <u>http://www.pps.unsri.ac.id</u>.

#### B.14. Pendaftaran Ulang (Registrasi) Mahasiswa Baru

Seluruh calon mahasiswa baru PPs Unsri yang diterima harus melakukan registrasi secara *online* dan menyerahkan berkas-berkas di Biro Administrasi Kemahasiswaan (BAK) Unsri di Inderalaya pada tempat dan waktu yang ditetapkan. Bagi calon mahasiswa yang tidak mendaftar ulang dinyatakan gugur. Prosedur lengkap pendaftaran ulang dapat didownload di website <u>http://usm.unsri.ac.id</u> dengan urutan kegiatannya sebagai berikut:

- 1. Pembayaran biaya registrasi, biaya pendidikan, dan biaya lainnya yang ditetapkan dilakukan melalui rekening Bank yang ditentukan.
- 2. Pengujian kesehatan dan Napza pada UPT Klinik Kesehatan Unsri di Inderalaya.
- 3. Registrasi di BAK Unsri Indralaya dengan membawa bukti pembayaran (butir 1) dan hasil uji kesehatan (butir 2), hasil *print out* registrasi secara *online* serta berkas-berkas persyaratan lain yang ditetapkan. Secara umum, berkas-berkas persyaratan registrasi yang diperlukan adalah;
  - a. Kartu peserta test/surat keterangan lulus seleksi/surat panggilan.
  - b. Surat tanda Lulus/Ijazah dan Daftar Nilai asli dan 1 (satu) lembar foto kopi-nya yang telah dilegalisir.
  - c. Pasfoto berwarna ukuran 2x3 dan 3x4, masing-masing 1 (satu) lembar (berpakaian sopan, bukan dinas).
  - d. Surat keterangan pemeriksaan kesehatan dan NAPZA dari UPT klinik Kesehatan Unsri, Indralaya.
  - e. Bagi peserta yang terindikasi NAPZA dari UPT Klinik Kesehatan dinyatakan gugur.
  - f. Bagi peserta yang terindikasi ketunaan tertentu (misal buta warna, dsb), sedangkan program studi yang dituju mensyaratkan bebas ketunaan tertentu, dinyatakan gugur.
  - g. Tanda bukti pembayaran biaya registrasi dan biaya pendidikan sejumlah yang ditentukan melalui Bank yang ditetapkan.
  - h. Materai Rp. 10.000,- 1 lembar.
  - Mengisi Formulir Registrasi yang disediakan oleh BAK Unsri Form-Reg: 01, 02, 03, 04, 05. Form ini dapat di akses pada <u>http://usm.unsri.ac.id.</u>
  - j. Khusus bagi mahasiswa asing, memberikan fotokopi paspor dan visa, surat jaminan beasiswa/pembiayaan pendidikan dari sponsor atau dari orang tua/wali sesuai ketentuan.
- 4. Calon mahasiswa yang telah memenuhi persyaratan secara lengkap akan memperoleh Kartu Pengenal Mahasiswa (KPM) dan jaket almamater.
- 5. MengunjungiFakultas/Prodi/Jurusan masing-masing, guna mendapatkan informasi tentang kegiatan perkenalan mahasiswa baru, pengenalan kegiatan akademik, penetapan pembimbing akademik, serta pengisian Kartu Studi Mahasiswa (KSM) semester pertama.

## LAMPIRAN

### A. Program Magister

#### A.1. Program Studi Ilmu Tanaman, Gelar: M.Si.

| 1.1. BKU Agronomi                    | 1.3. BKU Proteksi Tanaman                                                                          |
|--------------------------------------|----------------------------------------------------------------------------------------------------|
| 1.2. BKU Pengelolaan Lahan Pertanian | 1.4. Program Double Master Degree Integrated<br>Food Production and Management<br>Planning (D-IFP) |

#### A.2. Program Studi Agribisnis, Gelar: M.Si.

| 2.1. BKU Manajemen Agribisnis Pangan dan<br>Hortikultura  | 2.4. BKU Manajemen Agriwisata |
|-----------------------------------------------------------|-------------------------------|
| 2.2. BKU Manajemen Agribisnis<br>Perikanan dan Peternakan | 2.5. BKU Sistem Agribisnis    |
| 2.3. BKU Manajemen Agribisnis Perkebunan<br>dan Kehutanan |                               |

#### A. 3. Program Studi Ilmu Ekonomi, Gelar: M.Si.

| 3.1. BKU Ekonomi SDM             | 3.3. BKU Ekonomi Industri dan Agrobisnis |
|----------------------------------|------------------------------------------|
| 3.2. BKU Ekonomi Pembangunan dan | 3.4. BKU Ekonomi Islam                   |
| Perencanaan Kawasan              |                                          |

#### A. 6. Program Studi Teknik Kimia, Gelar: M.T.

| 6.1. BKU Teknologi Energi     | 6.3. BKU Teknologi Petrokimia |
|-------------------------------|-------------------------------|
| 6.2. BKU Teknologi Lingkungan |                               |

#### A. 8. Program Studi Teknik Sipil, Gelar: M.T.

| 8.1 BKU Manajemen Infrastruktur    | 8.4. BKU Struktur     |
|------------------------------------|-----------------------|
| 8.2. BKU Manajemen Sumber Daya Air | 8.5. BKU Transportasi |
| 8.3 BKU Geoteknik                  |                       |

#### A.9. Program Studi Pengelolaan Lingkungan, Gelar: M.Si.

| 9.1. BKU Pengelolaan Sumberdaya Alam | 9.3. BKU Manajemen Sungai, Rawa dan Pantai<br>Terpadu |
|--------------------------------------|-------------------------------------------------------|
| 9.2. BKU Biologi Lingkungan          | 9.4. BKU Perubahan Iklim                              |

#### A. 10. Program Studi Administrasi Publik, Gelar: M.Si.

| 10.1. BKU Manajemen Sektor Publik | 10.2. BKU Kebijakan Publik |
|-----------------------------------|----------------------------|
|                                   |                            |

#### A. 13. Program Studi Kependudukan, Gelar: M.Si.

| 13.1. BKU I | Kependudukan |
|-------------|--------------|
|-------------|--------------|

#### A. 14. Program Studi Ilmu Manajemen, Gelar: M.Si.

| 14.1. Konsentrasi Manajemen Keuangan  | 14.3. Konsentrasi Manajemen SDM |
|---------------------------------------|---------------------------------|
| 14.2. Konsentrasi Manajemen Pemasaran |                                 |

#### A. 15. Program Studi Sosiologi, Gelar: M.Si.

| 15.1 BKU Sosiologi Pendidikan    | 15.4. BKU Sosiologi Perkotaan |
|----------------------------------|-------------------------------|
| 15.2 BKU Pemberdayaan Masyarakat | 15.5. BKU Pengelolaan Konflik |
| 15.3. BKU Sosiologi Lingkungan   |                               |

#### A. 16. Prpgram Studi Teknik Mesin, Gelar: M.T.

| 16.1. BKU Perancangan Mesin              | 16.3. BKU Konversi Energi |
|------------------------------------------|---------------------------|
| 16.2. BKU Teknik Material dan Manufaktur |                           |

#### A. 17. Program Studi Teknik Pertambangan, Gelar: M.T.

| 17.1. BKU Teknologi Batubara           | 17.3. BKU Geomekanika |
|----------------------------------------|-----------------------|
| 17.2. BKU Pengelolaan Sumber Daya Bumi |                       |

#### A. 18. Program Studi Ilmu Kesehatan Masyarakat, Gelar: M.K.M.

| <u> </u>                                         |                                         |
|--------------------------------------------------|-----------------------------------------|
| 18.1. BKU Administrasi Kebijakan Kesehatan (AKK) | 18.5. BKU KIA-Kesehatan Reproduksi      |
| 18.2. BKU Keselamatan dan Kesehatan Kerja (K3)   | 18.6. BKU Epidemiologi dan Biostatistik |
| 18.3. BKU Kesehatan Lingkungan (KL)              | 18.7. BKU Gizi                          |
| 18.4. BKU Promosi Kesehatan                      |                                         |

#### A. 19. Program Studi Fisika, Gelar: M.Si

| 19.1. BKU Fisika Teori    | 19.4. BKU Fisika Nuklir dan Instrumentasi |
|---------------------------|-------------------------------------------|
| 19.2. BKU Fisika Material | 19.5. BKU Data Sains                      |
| 19.3. BKU Geofisika       |                                           |

#### A. 20. Program Studi Pendidikan Olahraga, Gelar: M.Si.

| 20.1. BKU Pendidikan | n Olahraga |
|----------------------|------------|
|----------------------|------------|

#### A. 21. Program Studi Ilmu Komputer, Gelar: M.Kom.

| 21.1. BKU Informatika     | 21.3. Sistem Informasi |
|---------------------------|------------------------|
| 21.2. BKU Sistem Komputer |                        |

#### A. 22. Program Studi Biologi, Gelar: M.Si.

|  | 22.1. BKU Biosains | 22.2. BKU Biokonservasi |  |
|--|--------------------|-------------------------|--|
|--|--------------------|-------------------------|--|

#### A. 23. Program Studi Kimia, Gelar: M.Si.

| 23.1. BKU Kimia Hayati     | 23.3. BKU Kimia Material dan Energi |
|----------------------------|-------------------------------------|
| 23.2. BKU Kimia Lingkungan |                                     |

#### A. 26. Program Magister Manajemen, Gelar: M.M.

| 26.1. Konsentrasi Manajemen Keuangan  | 26.1. Konsentrasi Manajemen Sumberdaya |
|---------------------------------------|----------------------------------------|
|                                       | Manusia                                |
| 26.1. Konsentrasi Manajemen Pemasaran | wanusia                                |

#### A. 27. Program Pendidikan Profesi Akuntansi, Gelar: Ak.

27.1. Akuntansi

#### A. 28. Program Studi Teknologi Industri Pertanian, Gelar: M.Si.

28.1. BKU Teknologi Industri Pertanian

#### A. 29. Program Studi Ilmu Material, Gelar: M.Si.

| 29.1. BKU Fisika Material    | 29.3. BKU Biomaterial |
|------------------------------|-----------------------|
| 29.2. BKU Material Anorganik |                       |

#### A. 30. Program Pendidikan Profesi Apoteker, Gelar: Apt.

| 30.1. BKU Apoteker |  |  |  |  |  |
|--------------------|--|--|--|--|--|
|--------------------|--|--|--|--|--|

#### A. 31. Program Studi Akuntansi, Gelar: M.Si.

| 31.1. BKU Akuntansi |  |
|---------------------|--|
|                     |  |

#### A. 32. Program Studi Program Profesi Insinyur, Gelar: Ir.

| <u> </u>               |  |
|------------------------|--|
| 32.1. Profesi Insinyur |  |

### **B.** Program Doktor

| B.1. Program Studi Ilmu-Ilmu Pertanian, Gelar: Dr. |                                        |  |
|----------------------------------------------------|----------------------------------------|--|
| 1.1. Bidang Agribisnis                             | 1.5. Bidang Hama dan Penyakit Tumbuhan |  |
| 1.2. Bidang Teknologi Industri Pertanian           | 1.6. Bidang Ilmu Peternakan            |  |
| 1.3. Bidang Agronomi                               | 1.7. Bidang Ilmu Perikanan             |  |
| 1.4. Bidang Pengelolaan Lahan Pertanian            |                                        |  |

#### D 1 D----C4- J: TI-... п. -. . . . . .

#### B.2. Program Studi Ilmu Lingkungan, Gelar: Dr.

| 2.1. BKU Lahan Basah          | 2.4. BKU Kesehatan Lingkungan   |
|-------------------------------|---------------------------------|
| 2.2. BKU Agri-Industri-Energi | 2.5. BKU Ekonomi Sumberdaya dan |
| 2.3. BKU Sosiologi Lingkungan | Lingkungan                      |

#### B. 4. Program Studi Ilmu Ekonomi, Gelar: Dr.

| 4.1. Kekhususan Ekonomi Pembangunan  | 4.3. Kekhususan Ekonomi SDM        |
|--------------------------------------|------------------------------------|
| Kawasan                              |                                    |
| 4.2. Kekhususan Ekonomi Industri dan | 4.4. Kekhususan Akuntansi Keuangan |
| Agribisnis                           |                                    |

#### B. 5. Program Studi MIPA, Gelar: Dr.

| 5.1. Kekhususan Matematika | 5.3. Kekhususan Kimia   |
|----------------------------|-------------------------|
| 5.2. Kekhususan Fisika     | 5.4. Kekhususan Biologi |

#### B. 6. Program Studi Ilmu Teknik, Gelar: Dr.

| 6.1. BKU Teknik Sipil        | 6.5. BKU Teknik Mesin       |
|------------------------------|-----------------------------|
| 6.2. BKU Teknik Pertambangan | 6.6. BKU Teknik Arsitektur  |
| 6.3. BKU Teknik Kimia        | 6.7. BKU Teknik Geologi     |
| 6.4. BKU Teknik Elektro      | 6.8. BKU Teknik Informatika |

#### B. 7. Program Studi Ilmu Manajemen, Gelar: Dr.

| 7.1 Kekhususan Manajemen Keuangan   | 7.3. Kekhususan Manajemen SDM       |
|-------------------------------------|-------------------------------------|
| 7.2. Kekhususan Manajemen Pemasaran | 7.4. Kekhususan Manajemen Stratejik |

#### B. 8. Program Studi Matematika, Gelar: Dr.

8.1. Pendidikan Matematika

#### B. 9. Program Studi Administrasi Publik, Gelar: Dr.

9.1. Kebijakan Publik

#### B. 11. Program Studi Pendidikan, Gelar: Dr. (Pendaftaran Khusus Mahasiswa Asing)

| 11.1. Bahasa Indonesia     | 11.4. Pendidikan Jasmani |
|----------------------------|--------------------------|
| 11.2. Bahasa Inggris       | 11.5. Pendidikan Fisika  |
| 11.3. Teknologi Pendidikan |                          |